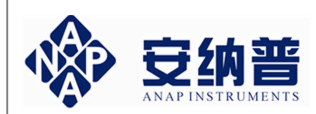

# pH/ORP 酸碱度/氧化还原

# **pH 2800** 工业 pH 计

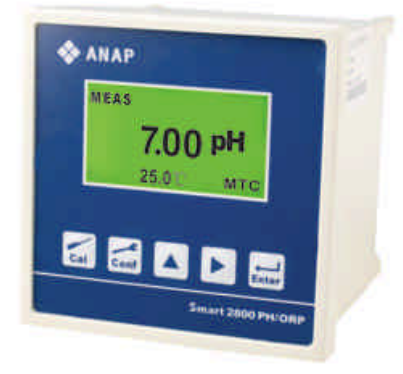

产

品

说

明

书

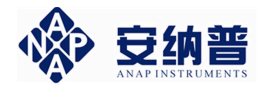

| 一、技          | 术参数                | 1  |
|--------------|--------------------|----|
| 二、安          | 装前注意事项             | 2  |
| 三、安          | 装                  | 3  |
| 四、接          | 线说明                | 4  |
| 4.1 <b>‡</b> | <del></del>        | 4  |
| 4.2 化        | 义器接线功能图            | 4  |
| 4.3 <b>‡</b> | <del></del> 妾线端子说明 | 5  |
| 4.4 目        | 电极接线示意图            | 5  |
| 五、按          | 键和界面说明             | 6  |
| 5.1 扌        | 安键说明               | 6  |
| 5.2 矛        | 界面说明               | 7  |
| 六、操          | 作说明                | 10 |
| 6.1 출        | 参数设置操作             | 10 |
| 6.2 枚        | 交正操作               | 12 |
| 七、电          | 极保养说明              | 14 |
| 八、操          | 作密码                | 15 |
| 8.1、         | 参数设置密码             | 15 |
| 8.2、         | 校正密码               | 15 |

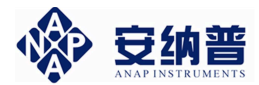

# 一、技术参数

| 测量项目                      | рН                                                | ORP                           | TEMP.   |  |
|---------------------------|---------------------------------------------------|-------------------------------|---------|--|
| 测量范围                      | 0~14pH                                            | -1500~ 1500mV                 | -30~110 |  |
| 分辨率                       | 0.01pH                                            | 1mV                           | 0.1     |  |
| 精度                        | $\pm 0.1\%$ ( $\pm 1$ digit )                     | $\pm 0.1\%$ ( $\pm 1$ digit ) | ±1      |  |
| 温度补偿                      | Pt100 自动温度补偿                                      | 尝或手动输入温度补                     | 偿       |  |
| 输入阻抗                      | 10 <sup>12</sup> O                                |                               |         |  |
| 环境温度                      | 0~50                                              |                               |         |  |
| 显示                        | 背光液晶显示                                            | 背光液晶显示                        |         |  |
| 信号输出                      | 信号输出 隔离式直流 4~20mA 输出,最大负载 7500                    |                               |         |  |
| 控制触点                      | <b>虫点</b> 2 个继电器触点输出                              |                               |         |  |
| 触点容量                      | 240VAC , 2A(max) 阻性负载                             |                               |         |  |
| 清触点                       | 1个 ON/OFF 继电                                      | 1个 ON/OFF 继电器触点输出             |         |  |
| 洗时间                       | ON:0~999秒可i                                       | 先 OFF:0~999                   | 小时可选    |  |
| 电 源                       | 100~240VAC, 50H                                   | Iz                            |         |  |
| 固定方式 配电箱开孔安装              |                                                   |                               |         |  |
| 机器尺寸 120×120×135mm(H×W×D) |                                                   |                               |         |  |
| 开孔尺寸                      | 开孔尺寸 110 <sup>+1</sup> ×110 <sup>+1</sup> mm(H×W) |                               |         |  |
| 功 率                       | 5W                                                |                               |         |  |
| 重量                        | 1kg                                               |                               |         |  |
| 适配电极 进口或国产的玻璃 pH 或 ORP 电极 |                                                   |                               |         |  |

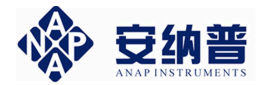

### 二、安装前注意事项

- 1、请选择通风良好的位置安装 pH 计(以下简称仪器),并 避免仪器直接受到阳光照射。
- 2、安装前请阅读本说明书,以免接线不正确导致仪器损坏。
- 3、在所有接线未完成前,请勿给仪器上电,以免发生危险。
- 4、pH或ORP电极信号传输须采用专用电极电缆,不能随便用一般电缆代替,否则将产生错误的测量结果。
- 5、使用 220VAC 的电源时,请避免使用三相电源,以免造成 电源突波干扰。(若有电源突波干扰现象发生,可将仪器 用的电源与动力装置电源分开,即仪器采用单独电源, 或在所有动力装置的电源端接突波吸收器来消除突波, 如加药机、搅拌机等)。
- 6、仪器内部的继电器为小电流继电器,若要控制较大动力的 附属装置时,请外接电流容量较大的继电器,以确保仪 器的安全。
- 7、下图为仪器和动力装置的接线示意图。

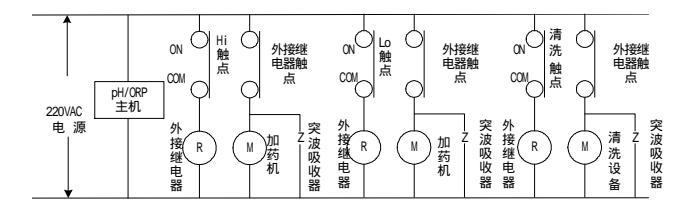

图 2 - 1 仪器和动力装置接线示意图

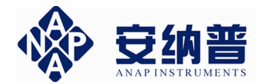

### 三、安装

1、在配电箱面板上开好 110<sup>+1</sup>mm×110<sup>+1</sup>mm 的仪器安装 方孔。

2、仪器从配电箱的面板直接放入,将仪器附带的的固 定架卡入仪器两侧的固定孔,用一字型螺丝刀拧紧固定螺丝。

安装示意图如下:

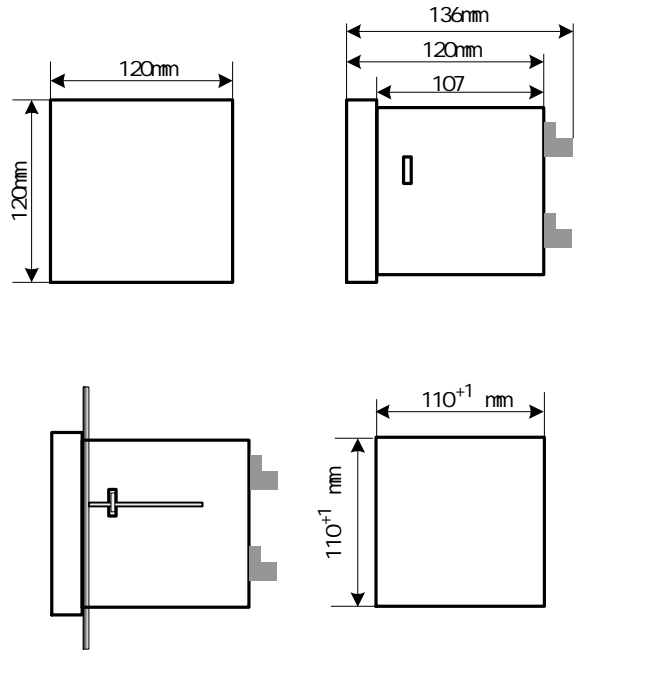

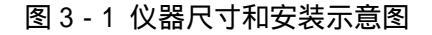

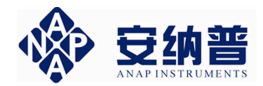

## 四、接线说明

#### 4.1 接线端子图

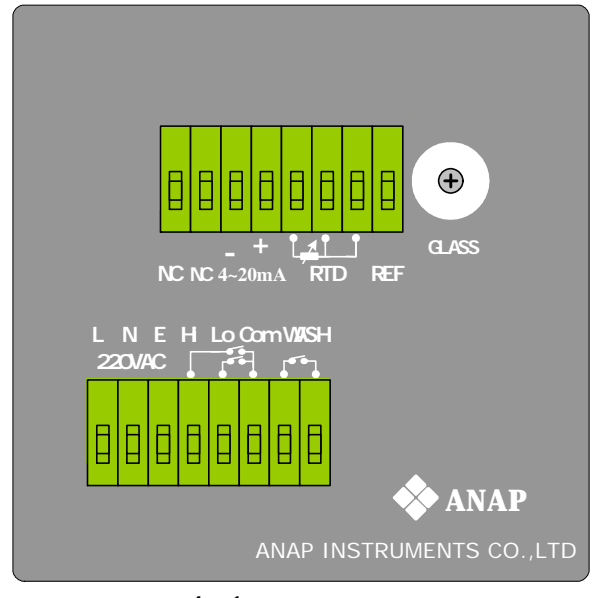

图 4 - 1 仪器接线端子图

4.2 仪器接线功能图

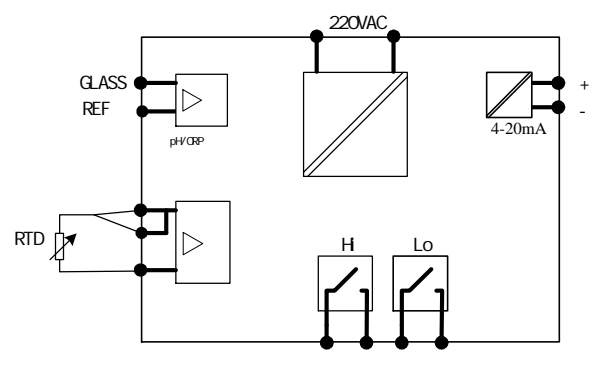

图 4-2 仪器接线功能图

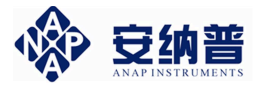

#### 4.3 接线端子说明

| GLASS   |   | 接 pH 或 ORP 电极信号线的透明线                                      |  |
|---------|---|-----------------------------------------------------------|--|
| REF     |   | 接 pH 或 ORP 电极信号线的屏蔽网线                                     |  |
|         |   | 自动温度补偿时,左起第一端子接PT100<br>一端,第三端子接PT100另一端;<br>手动输入温度补偿时不接。 |  |
| 420m A  | + | 输出电流信号正端                                                  |  |
| 4~2011A | - | 输出电流信号负端                                                  |  |
| NC      |   | 不接                                                        |  |
| L       |   | 交流 220V 电源相线                                              |  |
| Ν       |   | 交流 220V 电源零线                                              |  |
| Е       |   | 接地线                                                       |  |
| Hi      |   | 上限报警触点                                                    |  |
| Lo      |   | 下限报警触点                                                    |  |
| СОМ     |   | 上下限报警触点公共端                                                |  |
| WASH    |   | 清洗触点(非标准配置)                                               |  |

#### 4.4 电极接线示意图

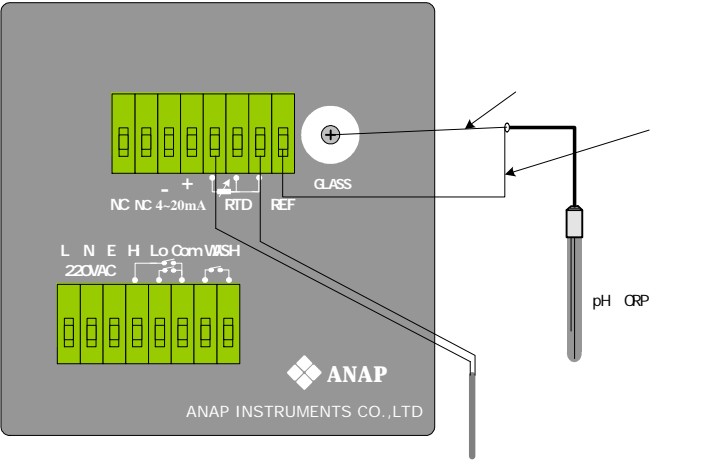

温度电极 (手动设定温度时不接)

#### 图 4-3 电极接线示意图

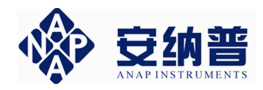

# 五、按键和界面说明

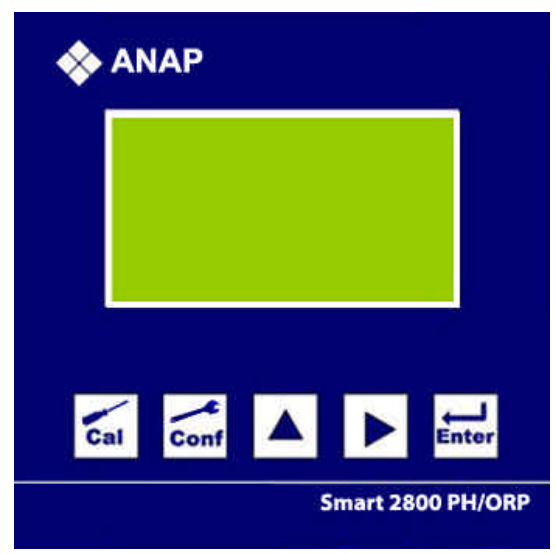

图 5-1 按键面板图

- 5.1 按键说明
- Cal 校正功能键;
- Conf 参数设置功能键;
  - ▲ \_\_\_\_**功能切换/数字循环**功能键;
- ▶ 移位功能键;
- Enter 确认功能键;

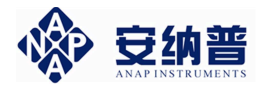

#### 5.2 界面说明

5.2.1、测量界面

| MEAS               | MEAS     |
|--------------------|----------|
| 6.99 <sup>pH</sup> | 220 mV   |
| 28.0 ATC           | 28.0 ATC |

pH 测量界面

ORP 测量界面

正常工作时,若没有进行"校正"或"参数设置"操作, 仪器显示测量界面。

5.2.2、密码输入界面

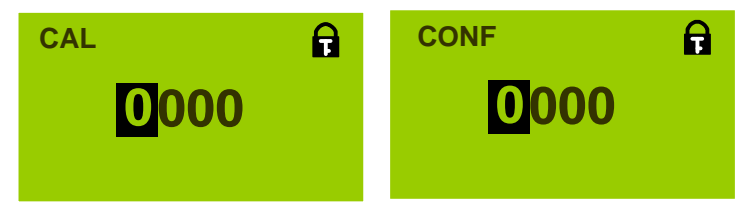

校正密码输入

参数设置密码输入

为了防止非操作人员的误操作,本仪器设置了校正密码 和参数设置密码。

需要校正操作时, 在测量状态下,按" Cal"约1秒钟, 进入"校正密码"输入界面,利用"▲"和"▶"输入四位 校正密码,如果密码正确,则进入校正界面;如果密码错误, 则四位密码自动清零,请操作人员重新输入。

需要参数设置操作时,在测量状态下,按"Conf"约1 秒钟,进入"参数设置密码"输入界面,利用"▲"和"▶" 输入四位校正密码,如果密码正确,则进入参数设置界面; 如果密码错误,则四位密码自动清零,请操作人员重新输入。

7

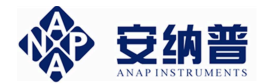

#### 5.2.3、校正界面

| CAL           | 6 mV | CAL     | 220 mV |
|---------------|------|---------|--------|
| <b>C 7.00</b> | mV   | CAL :   | mV     |
| C 4.01        | mV   | [220mV] |        |

#### pH 校正界面

ORP 校正校正

仪器设计了简便易懂的校正界面。具体操作见本说明书 第六部分《操作说明》。

#### 5.2.4、参数设置界面

| MEA: pH<br>RTD: ATUO<br>TEMP:<br>NEXT | MEA: ORP<br>RTD: MAN<br>TEMP: 25.0<br>NEXT |
|---------------------------------------|--------------------------------------------|
| pH 设定界面第1页                            | ORP 设定界面第1页                                |
|                                       |                                            |
| BUF: 0                                | BUF: 220 mV                                |
| 4mA: 00.00 pH                         | 4mA: -1500mV                               |
| 20mA: 14.00 pH                        | 20mA: +1500mV                              |
| NEXT                                  | NEXT                                       |
| pH 设定界面第2页                            | ORP 设定界面第2页                                |
| Hi <b>12.00</b> [pH]                  | Hi +1500 [mV]                              |
| dB 00.20<br>Lo 02.00 [pH]<br>dB 00.20 | dB 0010<br>Lo -1500 [mV]<br>dB 0010        |
| NEXT                                  | NEXT                                       |
| pH 设定界面第3页                            | ORP 设定界面第3页                                |

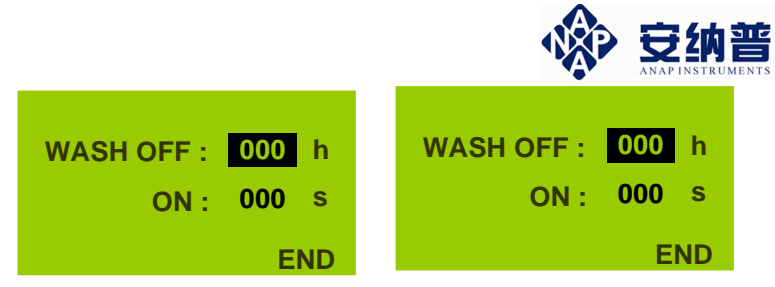

pH 设定界面第4页

ORP设定界面第4页

\* WASH OFF/WASH ON 为"000"时,清洗功能关闭。

参数设定界面总共4页,设定参数见下表:

表 5-1 参数设定说明

| 页数 | 参数名称   |                    | 设定内容                   |  |  |
|----|--------|--------------------|------------------------|--|--|
|    | MEA    | 测量                 | 方式:pH 或 ORP            |  |  |
| 1  | RTD    | 温度                 | 补偿:自动测量或手动输入           |  |  |
|    | TEMP   | RTD                | 选" MAN " 时,此项输入手动温度值   |  |  |
|    | DIIE   | 标准                 | 液类型(pH4 有种类型可选,ORP 直接输 |  |  |
| 2  | DUF    | 入标准液 mV 值。         |                        |  |  |
| 2  | 4mA    | 4mA 4              | 4mA 输出对应的 pH 或 ORP 值   |  |  |
|    | 20mA   | 20mA               | 20mA 输出对应的 pH 或 ORP 值  |  |  |
|    | Hi     | 上限                 | 报警对应的 pH 或 ORP 值       |  |  |
| 2  | dB     | 上限报警的迟滞范围值         |                        |  |  |
| 5  | Lo     | 下限报警对应的 pH 或 ORP 值 |                        |  |  |
|    | dB     | 下限报警的迟滞范围值         |                        |  |  |
| 4  | WASH ( | OFF                | 清洗触点开关关闭时间(单位:小时)      |  |  |
| 4  |        | ON                 | 清洗触点开关开通时间(单位:秒)       |  |  |

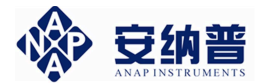

### 六、操作说明

确认正确接线后,仪器上电。正常上电后,自动进 入测量界面,用户可根据以下流程进行参数设置操作或 校正操作。

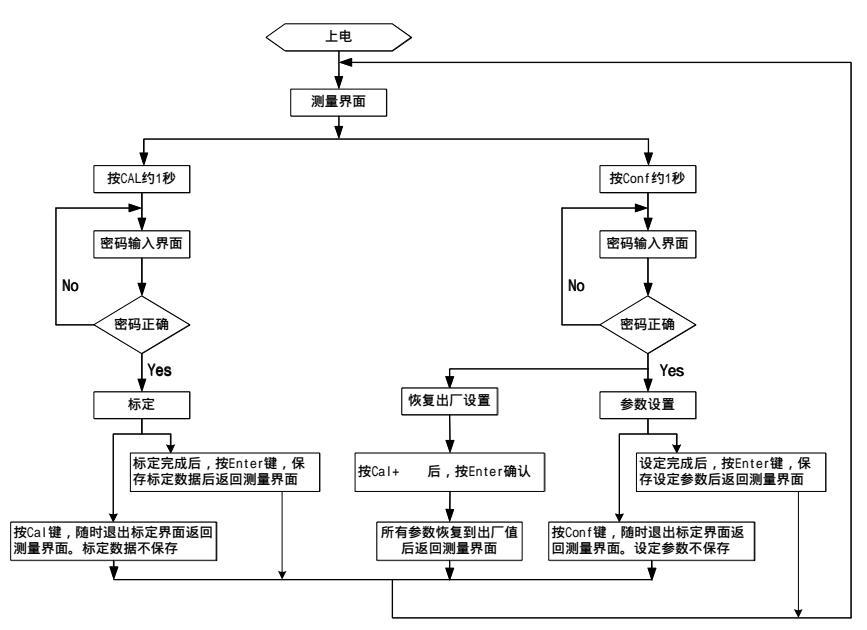

图 6-1 操作流程图

#### 6.1 参数设置操作

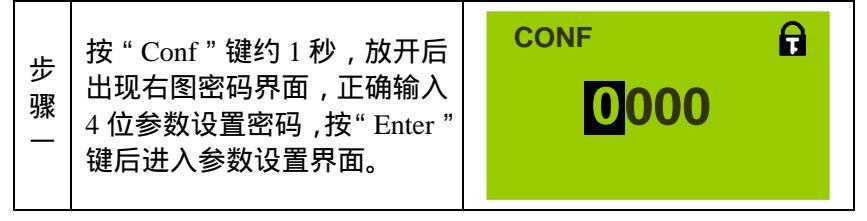

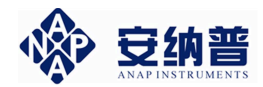

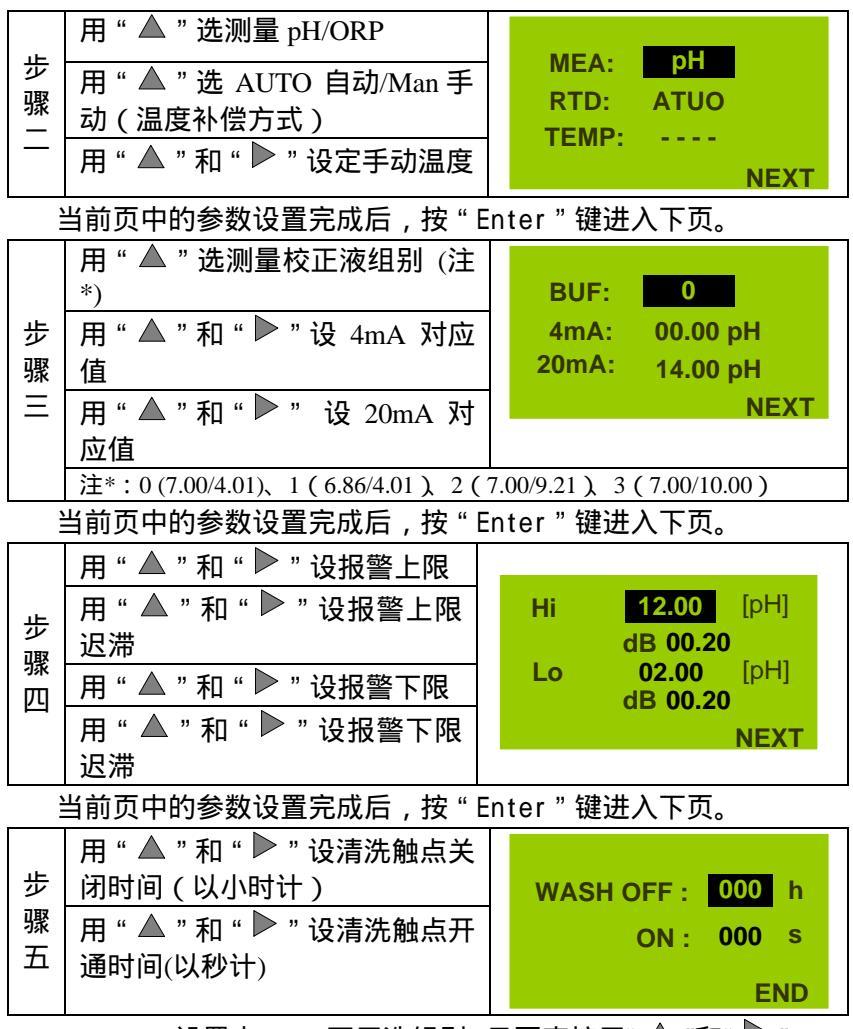

ORP 设置中 BUF 不用选组别 ,只要直接用"▲"和"▶" 输入 ORP 标准溶液的 mV 值。其余设置和 pH 基本相同。

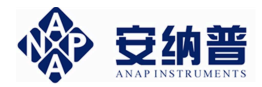

#### 6.2 校正操作

6.2.1、pH 校正

| 步骤一 | 按 " Cal " 键约 1 秒,放开后出<br>现右图密码界面,正确输入 4<br>位参数设置密码,按 " Enter "<br>键后进入 pH 校正界面。 | a |
|-----|---------------------------------------------------------------------------------|---|
| _   | 键后进入 pH 校正界面。                                                                   |   |

| 光标提示将 pH 电极放入第 1<br>点标准溶液,等右上角的数值<br>骤 基本稳定后,按"Enter"键,<br>(V器进行自动校正,完毕后光<br>标落在第二点。 | CAL 2 mV<br>C 7.00 m<br>C 4.01 m | V<br>V<br>V |
|--------------------------------------------------------------------------------------|----------------------------------|-------------|
|--------------------------------------------------------------------------------------|----------------------------------|-------------|

|     | 光标提示将 pH 电极放入第 2<br>占标正溶液 等左上角的数值                                 | CAL              | 172mV      |
|-----|-------------------------------------------------------------------|------------------|------------|
| 步骤三 | 点权正洛波,等石工用的奴值<br>基本稳定后,按"Enter"键,<br>仪器进行自动校正,完毕后光<br>标落在"SAVE"上。 | C 7.00<br>C 4.01 | 2 mV<br>mV |

|     | 校正完成后 ,光标落在" SAVE "                                                                          | CAL                          | 173mV                  |
|-----|----------------------------------------------------------------------------------------------|------------------------------|------------------------|
| 步骤四 | 工, 提示操作入员保存校正数<br>据。按"Enter"保存,若不保<br>存,按"Cal"键返回到 pH 测<br>量界面。屏幕左下角的数据为<br>当前 pH 电极的零点和斜率值。 | C 7.00<br>C 4.01<br>3 mV 95% | 2 mV<br>173 mV<br>SAVE |

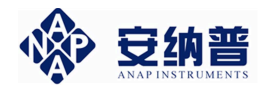

6.2.2、ORP 校正

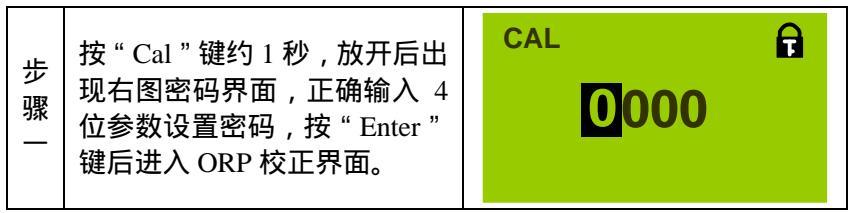

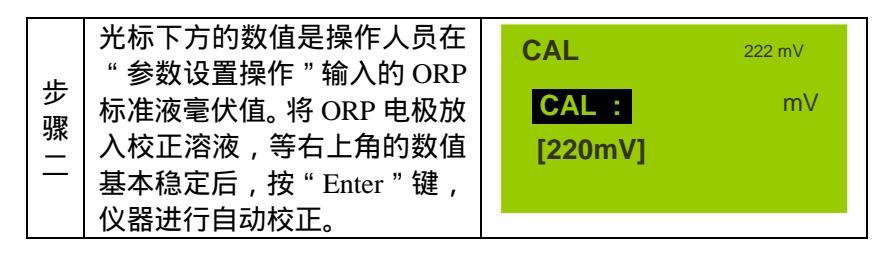

| цЕ | 校 正 完 成 后 , 光 标 落 在<br>" SAVE " 上 提示操作人员    | CAL             | 222 mV |
|----|---------------------------------------------|-----------------|--------|
|    | 保存校正数据。按"Enter"保存,若不保存,按"Cal"键返回到 ORP 测量界面。 | CAL:<br>[220mV] | 222 mV |

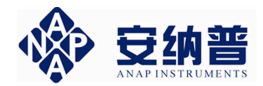

# 七、电极保养说明

pH/ORP 电极状况是否良好是影响 pH/ORP 准确测量的重要因素。建议定期清洗和校正电极,以获得精确稳定的测量 值。

| 污染种类                        | 清洗方式                            |  |  |  |
|-----------------------------|---------------------------------|--|--|--|
| ——船性的沄沈                     | 用 0.1mol/LNaOH 或 0.1mol/LHCL 清洗 |  |  |  |
| 以正小万木                       | 电极约数分钟。                         |  |  |  |
| 油脂或有机物的                     | 用丙酮或乙醇短暂的清洗电极,时间约               |  |  |  |
| 污染                          | 数秒钟。                            |  |  |  |
| 测试溶液中含蛋                     | 将电极浸在 Pepsin/HCL 溶液中数小时。        |  |  |  |
| 白质 ,导致电极隔                   | 如 9891 电极清洗液。                   |  |  |  |
| 膜污染                         |                                 |  |  |  |
| 硫化物的污染                      | 将电极浸在 Thiourea/HCL 溶液中,直至       |  |  |  |
| (电极隔膜变                      | 电极隔膜变白为止。如 9892 电极清洗            |  |  |  |
| 黑)                          | 液。                              |  |  |  |
| 当用上述方式清洗电极后,请用水冲洗干净,并将电极浸   |                                 |  |  |  |
| 入 3MKCL 溶液中约十五分钟,然后重新做电极校正。 |                                 |  |  |  |
| 电极清洗过程中,请勿摩擦电极感测玻璃头,或采用机械   |                                 |  |  |  |
| 式清洗电极,否则会产生静电干扰,影响电极反应。     |                                 |  |  |  |
| 白金电极在清洗时,可用细布沾水轻擦白金环。       |                                 |  |  |  |
| 注:1、电极清洗周期依据污染程度而定,一般建议每周清  |                                 |  |  |  |

洗校正一次。

14

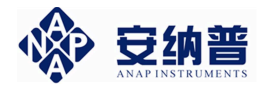

# 八、操作密码

#### 8.1、参数设置密码

| 按" Conf " 键约 1 秒 , 放开后出现                     | CONF |   |
|----------------------------------------------|------|---|
| 右图密码界面,正确输入"1200"<br>后,按"Enter"进入参数设置界<br>面。 | 120  | 0 |

#### 8.2、校正密码

| 按"Cal"键约1秒,放开后出现<br>右图密码界面,正确输入"1100" | CAL | ਜ਼<br>1100 |
|---------------------------------------|-----|------------|
| 后,按"Enter"进入校正操作界<br>面。               |     |            |

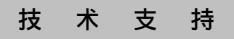

Tel: 400 - 660 - 2988 http://www.anapu.com 0571-86091320/86091321 Email:service@anapu.com